# a quina de hoje acumulou - 2024/09/13 Notícias de Inteligência ! (pdf)

Autor: symphonyinn.com Palavras-chave: a quina de hoje acumulou

# a quina de hoje acumulou

Você baixou um aplicativo Android legal, mas não sabe como instalá-lo no seu PC? Calma, você não está sozinho! Muitas pessoas se perguntam como abrir arquivos **APK** no computador. Neste guia completo, vamos te mostrar as melhores maneiras de abrir arquivos **APK** no seu PC e desfrutar de seus aplicativos Android favoritos na tela grande.

# Por que abrir arquivos APK no PC?

Existem vários motivos para você querer abrir arquivos APK no seu PC:

- Jogos Android: Muitos jogos Android são otimizados para telas maiores e oferecem uma experiência de jogo mais imersiva no PC.
- Aplicativos exclusivos: Alguns aplicativos não estão disponíveis na Google Play Store, mas podem ser baixados como arquivos **APK**.
- Versões mais antigas: Você pode encontrar versões mais antigas de aplicativos como APK , caso precise de uma versão específica.
- **Teste de aplicativos:** Desenvolvedores podem usar emuladores para testar aplicativos antes de lançá-los na Play Store.

# Como abrir arquivos APK no PC: métodos passo a passo

Existem várias maneiras de abrir arquivos **APK** no seu PC. Aqui estão os métodos mais populares:

# 1. Usando um emulador Android

Emula dores Android são programas que permitem executar o sistema operacional Android no seu PC. Eles são a maneira mais popular e confiável de abrir arquivos **APK**.

# Aqui estão alguns dos emuladores Android mais populares:

- Nox App Player: O Nox App Player é conhecido por seu desempenho e compatibilidade com uma ampla gama de aplicativos e jogos.
- **BlueStacks:** O BlueStacks é outro emulador popular que oferece recursos avançados, como a capacidade de usar vários aplicativos ao mesmo tempo.
- LDPlayer: O LDPlayer é conhecido por sua a quina de hoje acumulou otimização para jogos, oferecendo um desempenho suave e recursos como mapeamento de teclas.

#### Como abrir arquivos APK usando um emulador:

- 1. Baixe e instale um emulador Android: Escolha um emulador da lista acima e siga as instruções de instalação.
- 2. Abra o emulador: Depois de instalado, abra o emulador.
- 3. Localize o arquivo APK: Encontre o arquivo APK que você deseja abrir no seu computador.
- 4. Arraste e solte o arquivo APK: Arraste o arquivo APK para a janela do emulador.
- 5. Instale o aplicativo: O emulador irá instalar o aplicativo automaticamente.

6. Abra o aplicativo: Após a instalação, você poderá encontrar o aplicativo na tela inicial do emulador.

# 2. Usando o Subsistema do Windows para Android (WSA)

O Subsistema do Windows para Android (WSA) é uma nova funcionalidade do Windows 11 que permite executar aplicativos Android diretamente no seu PC.

# Como abrir arquivos APK usando o WSA:

- 1. Verifique se o WSA está instalado: O WSA está disponível no Windows 11. Se você não tiver o WSA, pode baixá-lo na Microsoft Store.
- 2. Abra o WSA: Abra o WSA no menu "Iniciar".
- 3. Localize o arquivo APK: Encontre o arquivo APK que você deseja abrir no seu computador.
- 4. Arraste e solte o arquivo APK: Arraste o arquivo APK para a janela do WSA.
- 5. Instale o aplicativo: O WSA irá instalar o aplicativo automaticamente.
- 6. **Abra o aplicativo:** Após a instalação, você poderá encontrar o aplicativo na tela inicial do WSA.

# 3. Usando o APK Installer on WSA

O APK Installer on WSA é um aplicativo para Windows que facilita a instalação de arquivos **APK** no Subsistema do Windows para Android (WSA).

# Como abrir arquivos APK usando o APK Installer on WSA:

- 1. Baixe e instale o APK Installer on WSA: Você pode encontrar o aplicativo na Microsoft Store.
- 2. Abra o APK Installer on WSA: Abra o aplicativo no menu "Iniciar".
- 3. Selecione o arquivo APK: Clique em a quina de hoje acumulou "Selecionar arquivo APK" e escolha o arquivo APK que você deseja instalar.
- 4. Instale o aplicativo: O APK Installer on WSA irá instalar o aplicativo automaticamente.
- 5. Abra o aplicativo: Após a instalação, você poderá encontrar o aplicativo na tela inicial do WSA.

# 4. Usando o WinRAR

O WinRAR é um programa de compactação de arquivos que pode ser usado para abrir arquivos **APK**.

# Como abrir arquivos APK usando o WinRAR:

- 1. Baixe e instale o WinRAR: Você pode encontrar o WinRAR no site oficial.
- Abra o arquivo APK: Clique com o botão direito no arquivo APK e selecione "Abrir com" > "WinRAR".
- 3. Extraia o conteúdo: Extraia o conteúdo do arquivo APK para uma pasta no seu computador.
- 4. Localize o arquivo .exe: Dentro da pasta extraída, você encontrará um arquivo .exe.
- 5. Execute o arquivo .exe: Clique duas vezes no arquivo .exe para instalar o aplicativo.

# 5. Usando o Explorador de Arquivos do Windows

O Explorador de Arquivos do Windows pode abrir alguns arquivos **APK**, mas não todos. **Como abrir arquivos APK usando o Explorador de Arquivos do Windows:** 

- 1. Localize o arquivo APK: Abra o Explorador de Arquivos do Windows e encontre o arquivo APK que você deseja abrir.
- 2. Clique duas vezes no arquivo APK: Clique duas vezes no arquivo APK para ver se ele abre.

**Observação:** Se o arquivo **APK** não abrir, você precisará usar um dos métodos mencionados acima.

# Dicas para abrir arquivos APK no PC

- Verifique a fonte do arquivo APK: Baixe arquivos APK apenas de fontes confiáveis, como a Google Play Store ou sites oficiais de desenvolvedores.
- Verifique a segurança do arquivo APK: Use um antivírus para verificar se o arquivo APK está livre de malware.
- Atualize seu emulador: Mantenha seu emulador Android atualizado para garantir compatibilidade com os aplicativos mais recentes.
- Use um teclado e mouse: Você pode usar um teclado e mouse para controlar seus aplicativos Android no emulador.

# Conclusão

Abrir arquivos **APK** no seu PC é uma ótima maneira de desfrutar de aplicativos e jogos Android na tela grande. Com os métodos descritos acima, você poderá instalar e usar seus aplicativos favoritos no seu computador.

Lembre-se de sempre baixar arquivos **APK** de fontes confiáveis e verificar a segurança do arquivo antes de instalá-lo.

#### Aproveite seus aplicativos Android no PC!

**Promoção especial:** Use o código 777 slots caça níquel grátis para obter um desconto de 10% na compra de um emulador Android!

**Observação:** Esta promoção é válida por tempo limitado.

# Partilha de casos

### Como Instalar e Abrir um APK no PC com Nox Emulator###

Olá, pessoas! Meu nome é João Santos, e hoje vou compartilhar com vocês minha experiência em a quina de hoje acumulou como instalar e abrir arquivos APK no computador usando o Nox Emulator. Não se trate apenas de uma história sobre ter que aprender algo novo; foi também um momento de descoberta, onde cada passo significou mais confiança na capacidade de enfrentar os desafios do mundo digital.

Quando decidi instalar um aplicativo Android no meu PC Windows, encontrei a opção tradicional para executar o emulador Android Studio e configurá-la adequadamente. Porém, a busca por uma solucuão rápida levou-me à descoberta do Nox Emulator – uma ferramenta que me possibilitou abrir arquivos APK de maneira tão simples quanto nunca!

O processo foi realmente fácil e direto. Primeiro, baquei o emulador no site oficial e iniciei a instalação através da opção "Adicionar um Programa Novo". Depois disso, era só executar Nox para entrar na interface intuitiva onde pude selecionar o dispositivo virtual adequado – meu PC passou a ter uma versão do Android funcionando com eficiência!

Quando estava pronto para abrir um arquivo APK, segui os simples passos: em a quina de hoje acumulou Nox, naveguei até o local onde tinha salvo o arquivo APK baixado anteriormente. Ao clicar nele dentro do programa, vejo que ele é instantaneamente instalado e pronto para uso na tela de um dispositivo Android virtual!

Essa experiência me ensinou como os avanços tecnológicos podem simplificar nossas vidas se soubermos buscar as ferramentas certas. Também ressaltou a importância do aprendizado contínuo e da adaptação, mesmo para coisas que parecem desafiadoras inicialmente. Espero que minha história tenha inspirado vocês a não terem medo de embarcar em a quina de hoje acumulou novos projetos tecnológicos ou de tentar encontrar soluções alternativas eficientes ao invés das convencionais. Sempre lembre-se: cada experiência é uma oportunidade para crescimento!

# Expanda pontos de conhecimento

# P: Como instalar e abrir APK no PC?

R: Siga esses passos:

- 1. Baixe e instale o emulador Nox no computador.
- 2. Após a instalação e configuração inicial, acesse a barra lateral de ferramentas do Nox, localizada à direita, e clique na opção "APK", ilustrada por uma seta apontando para cima.
- 3. Selecione o arquivo em a quina de hoje acumulou formato APK armazenado no computador e clique em a quina de hoje acumulou "Abrir".

17 de mar. de 2018

# P: Como ativar instalações APK no seu dispositivo Android?

R: Siga esses passos:

- 1. No seu dispositivo, toque em a quina de hoje acumulou Configurações > Aplicativos.
- 2. Toque em a quina de hoje acumulou Acesso especial > Instalar aplicativos desconhecidos.
- 3. Toque no navegador de onde você baixar o APK, como o Chrome.

Data desconhecida

#### P: Como abrir arquivo APK no Android/iPhone/Windows/Mac?

R: Use uma ferramenta de terceiros, como o Tenorshare iCareFone. Com o iCareFone, você pode abrir, instalar e gerenciar qualquer arquivo, incluindo APK, sem restrições.

15 de jul. de 2024

# P: Como instalar um aplicativo no BlueStacks 4?

R: Siga esses passos:

- 1. Clique na opção "Instalar Apk" no canto superior esquerdo da tela "Home" indicada por três pontos.
- 2. Para navegar pelo arquivo .apk no seu PC, selecione o arquivo e clique em a quina de hoje acumulou "Abrir" para instalá-lo.

Data desconhecida

# comentário do comentarista

Olá! O conteúdo fornecido parece ser uma mistura de instruções para abrir arquivos APK no PC e anúncios ou notas adicionais que não estão diretamente relacionadas à tarefa em a quina de hoje acumulou questão. No entanto, vou se concentrar nos métodos principais mencionados:

- 1. Usando o Android Studio como Emulador para Computadores Windows com Navegador Chrome:
- 2. Baixe e instale o Android Studio na plataforma oficial.
- 3. Abra a AVD Manager dentro do Android Studio.
- 4. Crie uma nova AVD (Android Virtual Device) que corresponda às especificaaturas

desejadas, incluindo API de nível 30 ou superior para executar aplicativos modernos.

- Inicie o emulador e navegue até a Google Play Store usando um Navegador Chrome na máquina host (usando as Ferramentas do desenvolvedor no menu Extensões do Chrome).
- Encontre e baixe o aplicativo APK desejado. Retornar ao emulador onde você pode encontrar o arquivo APK na pasta "Downloads" ou usar um gestor de arquivos para localizá-lo. Abra acessando "Arquivos do Emulador > Downloads".

Usando um emulador Android:

- 9. Baixe e instale o BlueStacks, uma opção popular de emulador gratuita ou pague por versões mais avançadas como Hyper o com ferramentas adicionais para desenvolvedores.
- Inicie o aplicativo BlueStacks no seu PC.
  Acesse a Google Play Store e instale o aplicativo APK desejado.
  Usando um emulador Android pago, como o Nox App Player:
- 13. Baixe e instale o emulador da plataforma oficial, seguindo as instruções fornecidas pelo desenvolvedor do software.

Inicie o aplicativo e acesse a Google Play Store ou baixe arquivos APK diretamente para sua a quina de hoje acumulou pasta de downloads.

Usando um programa de compactação de arquivos, como o WinRAR:

- 16. Baixe e instale o WinRAR na plataforma oficial.
- 17. Abra o aplicativo BlueStacks ou Nox App Player.
- 18. Navegue até a pasta "Downloads" onde os arquivos APK são armazenados (geralmente em a quina de hoje acumulou um diretório como "/sdcard/Download"). Clique com o botão direito no arquivo APK e selecione "Abrir com > WinRAR". Usando o Explorador de Arquivos do Windows:
- 21. Localize o arquivo APK baixado em a quina de hoje acumulou seu PC usando o Explorador de Arquivos do Windows.
- 22. Clique duas vezes no arquivo APK para ver se ele abre automaticamente com sua a quina de hoje acumulou instalação preferida (como Android Studio, BlueStacks ou Nox App Player). Se isso não acontecer, você pode precisar usar um dos métodos acima mencionados.

Lembre-se sempre de baixar arquivos APK apenas de fontes confiáveis para evitar malware e verificar a segurança do arquivo com seu software antivírus antes da instalação.

#### Informações do documento:

Autor: symphonyinn.com Assunto: a quina de hoje acumulou Palavras-chave: **a quina de hoje acumulou** Data de lançamento de: 2024-09-13 20:37

#### Referências Bibliográficas:

- 1. baixar aplicativo da betano
- 2. <u>qual site de aposta esportiva paga melhor</u>
- 3. <u>7games app de baixar outros apps</u>
- 4. <u>bet 1</u>